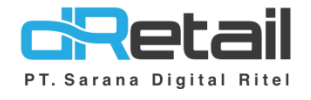

## Promo Otomatis Beli A Gratis B Website & Android (Android version V3.1.0)

- Guide Book

# PT Sarana Digital Ritel

**Prepared By** Hana Hanifah Dwi Sulistiyani

PT. Sarana Digital Ritel 4 Juni 2021

Promo Guidebook

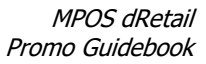

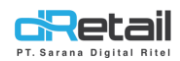

| Tanggal     | Version<br>Document | Version<br>APK | Description                                                                   | Author          |
|-------------|---------------------|----------------|-------------------------------------------------------------------------------|-----------------|
| 4 Juni 2021 | -                   | V3.1.0         | Penambahan Fitur Promo pada<br>Back Office dan Aplikasi Tablet<br>POS dRetail | Dwi Sulistiyani |

# PT Sarana Digital Ritel

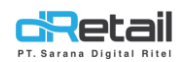

## Daftar Isi

| DESKRIPSI. |                                                  | 4  |
|------------|--------------------------------------------------|----|
| Promo      |                                                  | 5  |
| Promo O    | tomatis                                          | 5  |
| 1.1        | Mengatur Promo Otomatis pada Website Back office | 5  |
| 1.2        | Menggunakan Promo Otomatis pada Aplikasi dRetail | 16 |

# PT Sarana Digital Ritel

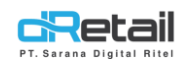

## DESKRIPSI

Pembaruan Fitur Website Back Office & Aplikasi dRetail POS :

1. Promo Otomatis Beli A Gratis B

# PT Sarana Digital Ritel

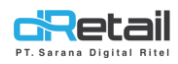

## Promo

Terdapat 2 jenis fitur promo yang disediakan yaitu **promo Khusus dan Promo Otomatis**. Langkah-langkahnya akan dijelaskan sebagai berikut.

| BitArt Labs      | =   |                                                                                                    |  | HANA HANIFAH, Super Admin ~<br>Staff Id : 1644 |
|------------------|-----|----------------------------------------------------------------------------------------------------|--|------------------------------------------------|
| MENU             |     |                                                                                                    |  |                                                |
| Dashboard        | •   | Promo Khusus                                                                                                    |  | _                                              |
| 📱 Company Setup  | -   | Merupakan promo dalam bentuk kode voucher yang dapat dibagikan ke pelanggan untuk mendapatkan potongan                  |  | Setting                                        |
| 😩 Membership     | -   | pembelian.<br>Contoh : *BelanjaHematluni* diskon Rp.5000                                                                |  |                                                |
| 1 Menu           | -   |                                                                                                    |  |                                                |
| Inventory        | -   | Promo Otomotic                                                                                                    |  |                                                |
| \$ Cash Activity | -   | Promo Ocomacis<br>Merunakan nomo dalam bentuk kode voucher vang danat dibagikan ke pelanggan untuk mendanatkan potongan |  | Setting                                        |
| 5 History        | -   | pembelian.                                                                                                    |  |                                                |
| Report           |     | Conton : "Betanjamematuuni" diskon kp.5000                                                                              |  |                                                |
| Analyze          |     |                                                                                                    |  |                                                |
| Settings         | •   |                                                                                                    |  |                                                |
| × Promo          |     |                                                                                                    |  |                                                |
| # QRIS           | New |                                                                                                    |  |                                                |
| +- Plug-in       |     |                                                                                                    |  |                                                |
| Billing          | New |                                                                                                    |  |                                                |
|                  |     |                                                                                                    |  |                                                |

### **Promo Otomatis**

Merupakan data promo yang dapat digunakan secara otomatis pada Aplikasi dRetail ketika telah mencapai ketentuan yang dibuat dan diatur sebelumnya pada website back office. Langkah-langkahnya akan dijelaskan sebagai berikut.

### **1.1** Mengatur Promo Otomatis pada Website Back office

Untuk dapat menggunakan fitur promo pada Aplikasi dRetail POS, lakukan pengaturan promo pada website back office terlebih dahulu.

### Langkah Kegiatan:

- 1. Login pada Website Back Office dRetail.
- 2. Masuk pada halaman Promo → Promo otomatis ( klik tombol Setting ).

| BitA       | rt Labs       | ≡         |                                                                                                    | (file) | HANA HANIFAH, Super Admin -<br>Staff Id : 1644 |
|------------|---------------|-----------|----------------------------------------------------------------------------------------------------|--------|------------------------------------------------|
| MEN        | 10            |           |                                                                                                    |        |                                                |
| <b>@</b> [ | Dashboard     | -         | Promo Khusus                                                                                           |        | _                                              |
|            | Company Setup | -         | Merupakan promo dalam bentuk kode voucher yang dapat dibagikan ke pelanggan untuk mendapatkan potongan |        | Setting                                        |
| 44 M       | Membership    | -         | pembelian.<br>Contoh : *BelanjaHematluni* diskon Rp.5000                                               |        | _                                              |
| 11         | Menu          | -         |                                                                                                    |        |                                                |
|            | nventory      | -         | Promo Otomatic                                                                                         |        |                                                |
| \$ 0       | Cash Activity | -         | Merupakan promo dalam bentuk kode voucher vano dapat dibagikan ke pelanggan untuk mendapatkan potongan |        | Setting                                        |
| 5 H        | History       | -         | pembelian.<br>Contoh : "BelaniaHematluni" diskon Ro 5000                                               |        |                                                |
| E F        | Report        | -         |                                                                                                    |        |                                                |
| ¢ /        | Analyze       | -         |                                                                                                    |        |                                                |
| • 5        | Settings      | -         |                                                                                                    |        |                                                |
| ×F         | Promo         |           |                                                                                                    |        |                                                |
|            | QRIS          | New       |                                                                                                    |        |                                                |
|            | Plug-in       |           |                                                                                                    |        |                                                |
| E          | Billing       | New       |                                                                                                    |        |                                                |
|            |               | <b>+0</b> |                                                                                                    |        |                                                |

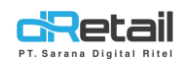

Langkah Kerja:

**3.** Akan tampil halaman berisi data promo otomatis yang sebelumnya telah ditambahkan. Setiap datanya dilengkapi dengan nama promo, tanggal berlaku, hari berlaku, jam berlaku, status aktif, dan tidak aktifnya promo tersebut.

| BitArt Labs                        | =        |         |                     |                                 |                                 | <b>1</b>                                                       | HANA HANIFAH<br>Staff ld : 1644 | , Super Admin – |   |          |
|------------------------------------|----------|---------|---------------------|---------------------------------|---------------------------------|----------------------------------------------------------------|---------------------------------|-----------------|---|----------|
| MENU<br>Dashboard<br>Company Setup | •        | < Pror  | no Otomatis         |                                 |                                 |                                                                |                                 |                 |   |          |
| Menu                               | •        |         |                     |                                 | Search                          |                                                                |                                 |                 |   |          |
| Inventory                          | •        |         | Nama Promo          | Besar Diskon                    | 👌 Tanggal Berlaku 💧             | Hari Berlaku                                                   | Jam Berlaku 💧                   | Statue          |   | C        |
| S Cash Activity<br>History         | -        |         | Beli 8 Gratis 2     | Brownies / Strawbern<br>1234, 2 | ry 19 Apr 2021 - 30 Apr<br>2021 | Senin, Selasa, Rabu, Kamis, Jumat,<br>Sabtu, Minggu            | 8:00 AM - 8:00<br>PM            | Non Aktif       |   | <b>~</b> |
| Report Analyze                     | Ţ        |         | Beli 5 Diskon 5     | < <u>5.00 %</u>                 | 19 Apr 2021 - 30 Apr<br>2021    | Senin, Selasa, Rabu, Kamis, Jumat,<br><del>Sabtu, Minggu</del> | 8:00 AM - 8:00<br>PM            | Aktif           |   | В        |
| Settings                           | -        | Showing | 1 to 2 of 2 entries | J •                             |                                 |                                                                |                                 | 1               |   |          |
| × Promo                            |          |         |                     |                                 |                                 |                                                                |                                 | _               |   |          |
| Plug-in                            | New      |         |                     |                                 |                                 |                                                                |                                 |                 |   |          |
| Billing                            | New      |         |                     |                                 |                                 |                                                                |                                 |                 |   |          |
|                                    | <b>+</b> |         |                     |                                 |                                 |                                                                |                                 | •               | ← | Α        |

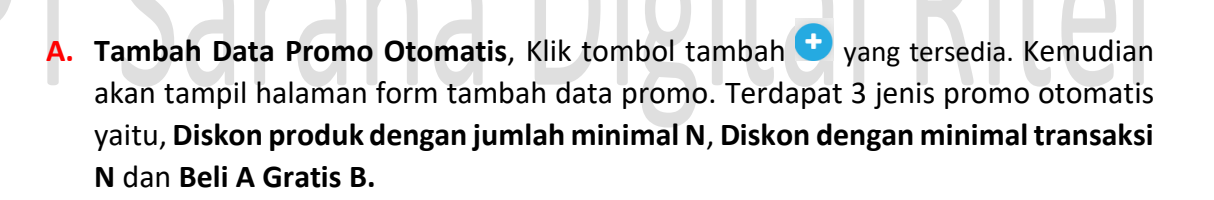

| BitArt Labs                                                              | =           | Annu Annu Annu Annu Annu Annu Annu Annu |  |
|--------------------------------------------------------------------------|-------------|-----------------------------------------|--|
| MENU Dashboard Company Setup Company Profile Promo Display               | •           |                                         |  |
| <ul> <li>Brand</li> <li>Region</li> <li>Branch</li> <li>Staff</li> </ul> |             | Ketentuan Promo 🔹                       |  |
| Group of Discour     Warehouse     Vehicle                               | nt          | Lokasi Promo 👻                          |  |
| Membership<br>Menu<br>Inventory                                          | -<br>-<br>- | Canal                                   |  |

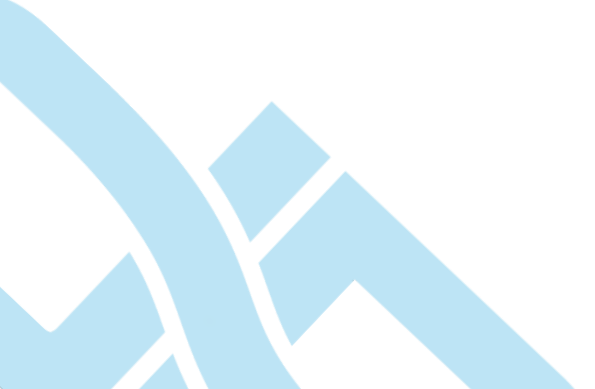

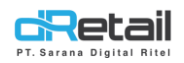

**Beli A Gratis B**, diskon ini akan tampil dan dapat digunakan ketika ketentuan dari suatu item pembelian telah tercapai. Klik untuk menampilkan form tambah data.

### 1. Akan tampil form ketentuan promo

| BitArt Labs                                                               | =   |                                                                         | 1    |                 | HANA HANIFAH, Super Admin –<br>Staff Id : 1644 |
|---------------------------------------------------------------------------|-----|-------------------------------------------------------------------------|------|-----------------|------------------------------------------------|
| MENU<br>Dashboard<br>Company Setup                                        | •   | < Edit Promo Khusus                                                     |      |                 |                                                |
| <ul> <li>Company Profile</li> <li>Promo Display</li> <li>Prond</li> </ul> |     | Diskon produk dengan jumlah minimal N Diskon dengan minimal transaksi N |      | Beli A gratis B |                                                |
| <ul> <li>Region</li> </ul>                                                |     | Ketentuan Promo                                                         |      |                 | ~                                              |
| > Branch                                                                  |     | Nama Promo                                                              |      |                 |                                                |
| > Staff                                                                   |     |                                                                         |      |                 |                                                |
| <ul> <li>Group of Discount</li> </ul>                                     | t   |                                                                         |      |                 |                                                |
| <ul> <li>Warehouse</li> </ul>                                             |     | Pilih Produk Sebanyak                                                   |      |                 |                                                |
| > Vehicle                                                                 |     |                                                                         |      |                 |                                                |
| 😩 Membership                                                              | •   | by Category Berlaku Kelipatan                                           |      |                 |                                                |
| 11 Menu                                                                   | -   |                                                                         |      |                 |                                                |
| Inventory                                                                 | -   | Metode Nama Produk/Kategori Seban                                       | nyak |                 |                                                |
| S Cash Activity                                                           | -   |                                                                         |      |                 |                                                |
| History                                                                   | -   | Gratic Produk Sebanyak                                                  |      |                 |                                                |
| Report                                                                    | •   |                                                                         |      |                 |                                                |
| Analyze                                                                   | •   |                                                                         |      |                 |                                                |
| Settings                                                                  | •   |                                                                         |      |                 |                                                |
| × Promo                                                                   |     | Metode Nama Produk/Kategori Seban                                       | nyak |                 |                                                |
| II ORIS                                                                   | New |                                                                         |      |                 |                                                |

- Isi nama promo, kemudian masukkan dan pilih nama produk. Isi pula jumlah banyaknya produk.

|       | ſ        | Pilih Produk                   | Sebanyak                     |               |
|-------|----------|--------------------------------|------------------------------|---------------|
|       |          | pa                             |                              |               |
|       | <u> </u> | Loba Grab                      |                              |               |
|       |          | Bakmi Jowo Suroto              |                              |               |
|       | 1        |                                |                              |               |
|       | U        |                                | SILUIT                       |               |
| <br>- | Jika     | i ingin mencari produk berdasa | arkan kategori, aktifkan ter | rlebih dahulu |

tombol kategori yang tersedia. Selanjutnya isi nama kategori dan jumlah dari kategori tersebut.

| in Nategori | Sebanyak          |
|-------------|-------------------|
| Vitacimin   | з 🔮               |
| by Category | Berlaku Kelipatan |

- Terdapat pula **tombol berlaku kelipatan** yang dapat diaktifkan sesuai kebutuhan. Jika tombol ini aktif maka data promo akan berlaku kelipatan sesuai dengan jumlah dari prodak yang telah isi.

| BitArt Labs                                                | = |                                                                         | <b>_</b>     | HANA HANIFAH, Super Admin ~<br>Staff Id : 1644 |
|------------------------------------------------------------|---|-------------------------------------------------------------------------|--------------|------------------------------------------------|
| MENU<br>Dashboard<br>Company Setup                         | - | < Edit Promo Khusus                                                     |              |                                                |
| <ul> <li>Company Profile</li> <li>Promo Display</li> </ul> |   | Diskon produk dengan jumlah minimal N Diskon dengan minimal transaksi N | Beli A grati | s B                                            |
| <ul> <li>Brand</li> <li>Region</li> <li>Branch</li> </ul>  |   | Ketentuan Promo<br>Nama Promo                                           |              | *                                              |
| <ul> <li>Staff</li> <li>Group of Discourt</li> </ul>       | t | Promo belibeli                                                          |              |                                                |
| <ul><li>&gt; Warehouse</li><li>&gt; Vehicle</li></ul>      |   | Pilih Produk Sebanyak Bakmi Jewo Suroto 3                               |              |                                                |
| <ul> <li>Membership</li> <li>Menu</li> </ul>               |   | by Category Bertaku Kelipatan                                           |              |                                                |
| Inventory     Cash Activity                                | - | Metode Nama Produk/Kategori Sebanyu                                     | ak           |                                                |

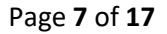

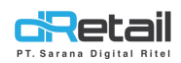

- Setelah nama promo, produk, dan jumlah produk telah diisi selanjutnya klik tombol + yang tersedia.

| BitArt Labs                                                              | = | HANA HANIFAH. Soper Adm                                                                 |
|--------------------------------------------------------------------------|---|-----------------------------------------------------------------------------------------|
| MENU Dashboard Company Setup                                             | • | < Edit Promo Khusus                                                                     |
| <ul><li>Company Profile</li><li>Promo Display</li></ul>                  |   | Diskon produk dengan jumlah minimal N Diskon dengan minimat transaksi N Belj A gratis B |
| <ul> <li>&gt; Brand</li> <li>&gt; Region</li> <li>&gt; Branch</li> </ul> |   | Ketentuan Promo                                                                         |
| <ul><li>Staff</li><li>Group of Discount</li></ul>                        | t | Proma bellakil                                                                          |
| <ul><li>&gt; Warehouse</li><li>&gt; Vehicle</li></ul>                    |   | Pålh Poduk Sebanyak<br>Bakmi Jove Sureto 3                                              |
| <ul> <li>Membership</li> <li>Menu</li> </ul>                             | ļ | D by Category Berlaku Kelipatan                                                         |
| <ul> <li>Inventory</li> <li>Cash Activity</li> </ul>                     | - | Metode Nama Produk/Kategori Sebanyuk                                                    |

### Kemudian data akan tampil pada kolom yang berada di bawah form.

| BitArt Labs 🛛 🚍                                                 |                                                                         | HANA HANIFAH, Super Admin ~<br>Staff Id : 1644 |
|-----------------------------------------------------------------|-------------------------------------------------------------------------|------------------------------------------------|
| MENU<br>Dashboard<br>Company Setup                              | < Edit Promo Khusus                                                     |                                                |
| Company Profile     Promo Display     Brand                     | Diskon produk dengan jumlah minimal N Diskon dengan minimal transaksi N | Beli A gratis B                                |
| <ul> <li>Region</li> </ul>                                      | Ketentuan Promo                                                         | ~                                              |
| <ul> <li>Branch</li> <li>Staff</li> </ul>                       | Nama Promo<br>Promo belibeli                                            |                                                |
| <ul><li>&gt; Group of Discount</li><li>&gt; Warehouse</li></ul> | Pilih Produk Sebanyak Metod                                             | le                                             |
| Vehicle     Membership                                          | by Category Berlaku Keliostan                                           | · ✓ ●                                          |
| 11 Menu 👻                                                       |                                                                         |                                                |
| Inventory     S Cash Activity                                   | Metode Nama Produk/Kategori<br>Bakmi Jowo Suroto                        | Sebanyak<br>3 🗕                                |
| 3 History                                                       |                                                                         |                                                |

 Jika ingin menambahkan produk kedua dan seterusnya Ketika telah terdapat data yang telah ditambahkan, maka akan tampil daftar metode. Terdapat 2 jenis metode yaitu "dan" dan "atau".

| BitArt Labs                           | = |                                      | 1   | <b>+</b> | HANA HANIFAH, Super Admin<br>Staff Id : 1644 |
|---------------------------------------|---|--------------------------------------|-----|----------|----------------------------------------------|
| Brand                                 |   |                                      |     |          |                                              |
| Region                                |   | Ketentuan Promo                      |     |          | *                                            |
| > Branch                              |   | Nama Promo                           |     |          |                                              |
| > Staff                               |   | Promo belibeli                       |     |          |                                              |
| <ul> <li>Group of Discount</li> </ul> |   |                                      |     |          |                                              |
| > Warehouse                           |   | Pitih Produk Sebanyak Metode         |     |          |                                              |
| > Vehicle                             |   | Dan                                  | - 🕒 |          |                                              |
| 😃 Membership                          | • | by Category Berlaku Kelipatan        |     |          |                                              |
| 11 Menu                               | • |                                      |     |          |                                              |
| Inventory                             | • | Metode Nama Produk/Kategori Sebanyak |     |          |                                              |
| S Cash Activity                       | • | Bakmi Jowo Suroto 3                  |     | -        |                                              |
| 3 History                             | • |                                      |     |          |                                              |

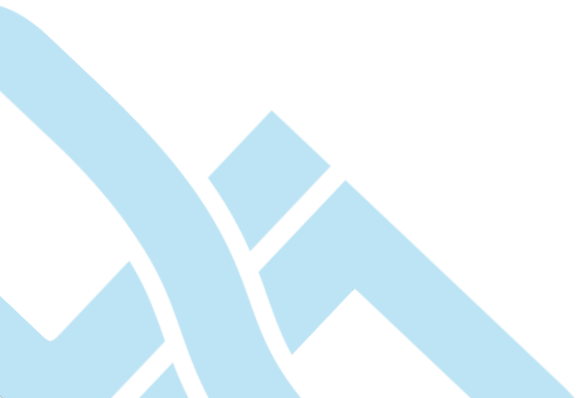

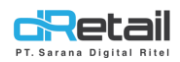

Sebagai contoh ditambahkan suatu produk dengan menggunakan metode **dan**, kemudian klik tombol + yang tersedia.

| BitArt Labs                         | =  |                                       |                                   | 1        | HANA HANA HANA HANA HA | NIFAH, Super Admin ~<br>644 |
|-------------------------------------|----|---------------------------------------|-----------------------------------|----------|------------------------|-----------------------------|
| MENU<br>Dashboard<br>Company Setup  | •  | < Edit Promo Khusus                   |                                   |          |                        |                             |
| <ul> <li>Company Profile</li> </ul> |    | Diskon produk dengan jumlah minimal N | Diskon dengan minimal transaksi N |          | Beli A gratis B        |                             |
| <ul> <li>Promo Display</li> </ul>   |    |                                       |                                   |          |                        |                             |
| > Brand                             |    | Ketentuan Promo                       |                                   |          |                        | ~                           |
| Region                              |    | Recentation Fromo                     |                                   |          |                        | •                           |
| Branch                              |    | Nama Promo                            |                                   |          |                        |                             |
| <ul> <li>Staff</li> </ul>           |    | Promo belibeli                        |                                   |          |                        |                             |
| Group of Discour                    | it |                                       |                                   |          |                        |                             |
| <ul> <li>Warehouse</li> </ul>       |    | Pilih Produk                          | Sebanyak Metode                   |          |                        |                             |
| > Vehicle                           |    | Air Mineral                           | 3 Dan                             | ~ 🖿      |                        |                             |
| 😐 Membership                        | -  | by Category                           | Berlaku Kelipatan                 |          |                        |                             |
| 11 Menu                             | -  |                                       |                                   |          |                        |                             |
| Inventory                           | -  | Metode Nama Produk/Kategori           |                                   | Sebanyak |                        |                             |
| S Cash Activity                     | -  | Bakmi Jowo Suroto                     |                                   | 3        | -                      |                             |
| 5 History                           | •  |                                       |                                   |          |                        |                             |

Kemudian data akan tampil pada kolom yang berada di bawah form.

| BitArt Labs                                 | =    |                             |                      |                                   | 1        | HANA HANIFAH, Super Admin ~<br>Staff Id : 1644 |
|---------------------------------------------|------|-----------------------------|----------------------|-----------------------------------|----------|------------------------------------------------|
| MENU<br>Dashboard<br>Company Setup          | < Ec | dit Promo Khusus            |                      |                                   |          |                                                |
| Company Profile     Promo Display     Brand | 2    | Diskon produk dengan jumlah | minimal N            | Diskon dengan minimal transaksi N |          | Beli A gratis B                                |
| > Region                                    | k    | Ketentuan Promo             |                      |                                   |          | *                                              |
| > Branch                                    |      | Nama Promo                  |                      |                                   |          |                                                |
| > Staff                                     |      | Promo belibeli              |                      |                                   |          |                                                |
| Group of Discou     Warehouse     Vehicle   | nt   | Pilih Produk                |                      | Sebanyak Metode Dan               | × 😝      |                                                |
| (2) Membership                              | -    | by Category                 |                      | Berlaku Kelipatan                 |          |                                                |
| 11 Menu                                     | -    |                             |                      |                                   |          |                                                |
| Inventory                                   | -    | Metode                      | Nama Produk/Kategori |                                   | Sebanyak |                                                |
| s Cash Activity                             | · ·  |                             | Bakmi Jowo Suroto    |                                   | 3        | -                                              |
| 3 History                                   | -    | Dan                         | Air Mineral          |                                   | 3        | -                                              |
| Report                                      | -    |                             |                      |                                   |          |                                                |
| 😢 Analyze                                   | •    |                             |                      |                                   |          |                                                |

Jika ingin **membatalkan produk atau kategori** yang telah ditambahkan, klik tombol – yang terdapat pada setiap produk atau kategori.

| BitArt Labs                                                | = |                           |                                           |                   |                  | 1             |               | HANA HANIFAH, Super Admin -<br>Staff Id : 1644 |
|------------------------------------------------------------|---|---------------------------|-------------------------------------------|-------------------|------------------|---------------|---------------|------------------------------------------------|
| MENU<br>Dashboard<br>Company Setup                         | : | < Edit Promo Khusus       |                                           |                   |                  |               |               |                                                |
| <ul> <li>Company Profile</li> <li>Promo Display</li> </ul> |   | Diskon produk dengan juml | ah minimal. N                             | Diskon dengan mir | imal transaksi N |               | Beli A grati: | 8                                              |
| Brand     Region     Reach                                 |   | Ketentuan Promo           |                                           |                   |                  |               |               | *                                              |
| <ul> <li>Staff</li> <li>Group of Discount</li> </ul>       |   | Promo belibeli            |                                           |                   |                  |               |               |                                                |
| <ul> <li>Warehouse</li> <li>Vehicle</li> </ul>             |   | Pilih Produk              |                                           |                   | Sebanyak Metoo   | ie<br>• • • • |               |                                                |
| <ul> <li>Membership</li> <li>Menu</li> </ul>               | 1 | by Category               |                                           | Berlaku Kelipa    | an               |               |               |                                                |
| <ul><li>Inventory</li><li>Cash Activity</li></ul>          | 1 | Metode                    | Nama Produk/Kategori<br>Bakmi Jowo Suroto |                   |                  | Sebanyak<br>3 | <u> </u>      |                                                |
| <ul><li>History</li><li>Report</li></ul>                   | 1 | Dan                       | Air Mineral                               |                   |                  | 3             | ب             |                                                |
| Analyze                                                    | - |                           |                                           |                   |                  |               |               |                                                |

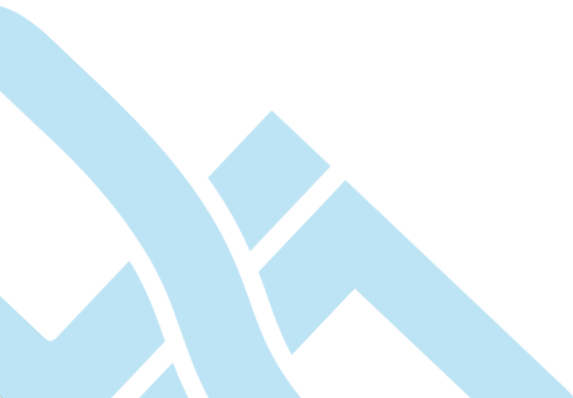

\_

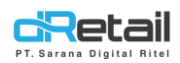

- Kemudian isi **produk gratis** yang didapatkan Ketika syarat pembelian produk telah terpenuhi.

| BitArt La                               | abs                          | =   |      |                              |                      |                 |                     |        |          | 0 | ÷            | HANA HANIFAH, Super i<br>Staff ld : 1644 |
|-----------------------------------------|------------------------------|-----|------|------------------------------|----------------------|-----------------|---------------------|--------|----------|---|--------------|------------------------------------------|
| MENU<br>Dash                            | hboard<br>pany Setup         |     | < Ec | dit Promo Khusu              | s                    |                 |                     |        | _        |   |              |                                          |
| > Con                                   | mpany Profile<br>omo Display |     |      | Diskon produk dengar         | jumlah minimal N     | Diskon dengan r | ninimal transaksi 1 | N      |          |   | Beli A grati | s B                                      |
| > Bra<br>> Reg                          | and<br>gion                  |     | K    | etentuan Promo               |                      |                 |                     |        |          |   |              | *                                        |
| <ul><li>Bra</li><li>Stat</li></ul>      | anch<br>iff                  |     |      | Nama Promo<br>promo belibeli |                      |                 |                     |        |          |   |              |                                          |
| > Gro                                   | oup of Discount              |     |      | Dille Brock ik               |                      |                 | Cabaousk            | Matada |          |   |              |                                          |
| > Vva                                   | hicle                        |     |      |                              |                      |                 |                     | Dan    | ~        | • |              |                                          |
| Memi<br>Memi                            | nbership                     | •   |      | by Catego                    | rγ                   | Berlaku Kelij   | Natan               |        |          |   |              |                                          |
| Invent                                  | ntory                        | ÷   |      | Metode                       | Nama Produk/Kategori |                 |                     |        | Sebanyak |   |              |                                          |
| S Cash                                  | n Activity                   | 1   |      |                              | Bakmi Jowo Suroto    |                 |                     |        | 3        |   | -            |                                          |
| Repo                                    | ort                          | ÷   |      | Dan                          | Air Mineral          |                 |                     |        | 3        |   | -            |                                          |
| <ul><li>Analy</li><li>Setting</li></ul> | lyze<br>ings                 | Ĵ   |      | Gratis Produk                |                      |                 | Sebanyak            |        |          |   |              |                                          |
| × Prom                                  | no                           |     |      |                              |                      |                 |                     |        | J        |   |              |                                          |
| Plug-                                   | i-in                         |     |      | Metode                       | Nama Produk/Kategori |                 |                     |        | Sebanyak |   |              |                                          |
| Billin                                  | 19                           | New |      |                              |                      |                 |                     |        |          |   |              |                                          |

Sebagai contoh dipilih **produk air mineral sebanyak 1**, kemudian **klik tombol +** yang tersedia.

| BitArt Labs 🔤                         |                                                | HANA HANIFAH, Super Adm<br>Stuffid : 1644  | min - |
|---------------------------------------|------------------------------------------------|--------------------------------------------|-------|
| MENU  Dashboard  Company Setup        | < Edit Promo Khusus                            |                                            |       |
| > Company Profile                     | Diskon produk dengan jumlah minimal N Diskon ( | dengan minimal transaksi N Beli A gratts B |       |
| Promo Display                         |                                                |                                            |       |
| > Brand                               |                                                |                                            |       |
| Region                                | Ketentuan Promo                                | *                                          |       |
| > Branch                              | Nama Promo                                     |                                            |       |
| <br><ul> <li>Staff</li> </ul>         | promo belibeli                                 |                                            |       |
| <ul> <li>Group of Discount</li> </ul> |                                                |                                            |       |
| <ul> <li>Warehouse</li> </ul>         | Pitih Produk                                   | Sebanyak Metode                            |       |
| > Vehicle                             |                                                | Dan 👻 🕒                                    |       |
| Membership                            | by Category Ber                                | aku Kelipatan                              |       |
| Inventory •                           | Materia Nama Banda Materia                     | Educat                                     |       |
| S Cash Activity                       | Rafmi Inun Suntn                               | uesuersyee.                                |       |
| S History                             |                                                | _                                          |       |
| Report .                              | Dan Air Mineral                                | 3 –                                        |       |
| C Analyze                             |                                                |                                            |       |
| Settings                              | Gratis Produk                                  | Sebanvak                                   |       |
| × Promo                               | Air Mineral,                                   | 1 0                                        |       |
| II QRIS                               |                                                |                                            |       |
| Plug-in                               |                                                |                                            |       |
| Billing New                           | Metode Nama Produk/Kategori                    | Sebanyak                                   |       |
|                                       |                                                |                                            |       |
| •                                     |                                                |                                            |       |

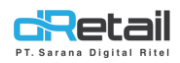

| BitArt Labs                                               | =   |                              |                      |                               |          | <b>1</b> | HANA HANIFAH, Super Adm<br>Staff Id : 1644 |
|-----------------------------------------------------------|-----|------------------------------|----------------------|-------------------------------|----------|----------|--------------------------------------------|
| MENU Dashboard Company Setup                              |     | < Edit Promo Khusus          | 5                    |                               |          |          |                                            |
| <ul> <li>Company Profil</li> <li>Promo Display</li> </ul> | e   | Diskon produk dengan         | jumlah minimal N     | Diskon dengan minimal transal | si N     | Bei      | i A gratis B                               |
| <ul><li>Brand</li><li>Region</li></ul>                    |     | Ketentuan Promo              |                      |                               |          |          | ~                                          |
| <ul><li>&gt; Branch</li><li>&gt; Staff</li></ul>          |     | Nama Promo<br>promo belibeli |                      |                               |          |          |                                            |
| <ul> <li>Group of Discou</li> <li>Warehouse</li> </ul>    | int | Pilih Produk                 |                      | Sebanvak                      | Metode   |          |                                            |
| > Vehicle                                                 |     |                              |                      |                               | Dan 🗸    | •        |                                            |
| Membership                                                | 1   | by Catego                    | ry 🧲                 | Berlaku Kelipatan             |          |          |                                            |
| <ul> <li>Inventory</li> </ul>                             | 1   | Metode                       | Nama Produk/Kategori |                               | Sebanyak |          |                                            |
| <ul> <li>Cash Activity</li> <li>History</li> </ul>        |     |                              | Bakmi Jowo Suroto    |                               | 3        | -        |                                            |
| Report                                                    |     | Dan                          | Air Mineral          |                               | 3        | -        |                                            |
| <ul><li>Analyze</li><li>Settings</li></ul>                | •   | Gratis Produk                |                      | Sebanyak                      | Metode   |          |                                            |
| Promo                                                     | New |                              |                      |                               | dan 🗸    | •        |                                            |
| Plug-in                                                   |     | Metode                       | Nama Produk/Kategori |                               | Sebanyak |          |                                            |
| Billing                                                   |     |                              | Air Mineral          |                               | 1        | -        |                                            |

Kemudian data akan tampil pada kolom yang berada di bawah form.

 Sama seperti Langkah yang telah dijelaskan sebelumnya pada penambahan produk kedua dan seterusnya Ketika telah terdapat data yang telah ditambahkan, maka akan tampil daftar metode. Terdapat 2 jenis metode yaitu "dan" dan "atau".

| BitArt Labs                  | =         |               |                      |                 | 🗗 🤀 · | HANA HANIFAH, Super Adn<br>Staff Id : 1644 |
|------------------------------|-----------|---------------|----------------------|-----------------|-------|--------------------------------------------|
| Inventory                    | -         | Metode        | Nama Produk/Kategori | Sebanyak        |       |                                            |
| \$ Cash Activ                | ty 👻      |               | Bakmi Jowo Suroto    | 3               | -     |                                            |
| History                      |           | Dan           | Air Mineral          | 3               | _     |                                            |
| Report                       | -         |               |                      |                 |       |                                            |
| Analyze                      | -         |               |                      |                 | _     |                                            |
| <ul> <li>Settings</li> </ul> | -         | Gratis Produk |                      | Sebanyak Metode | )     |                                            |
| × Promo                      |           |               |                      | dan 🗸           |       |                                            |
| CRIS                         | New       |               |                      | dan<br>atau     |       |                                            |
| 🔥 Plug-in                    |           | Metodo        | Nama Droduk/Vatorovi | Sahamak         | )     |                                            |
| Billing                      | New       | meune         | Air Mineral          | Jedanyak<br>1   | _     |                                            |
|                              | <b>()</b> |               |                      |                 |       |                                            |
|                              |           |               |                      |                 |       |                                            |

Setelah menambahkn **gratis produk, jumlah produk, dan jenis metode klik tombol +** yang tersedia. Kemudian data akan tampil pada kolom yang berada di bawah form.

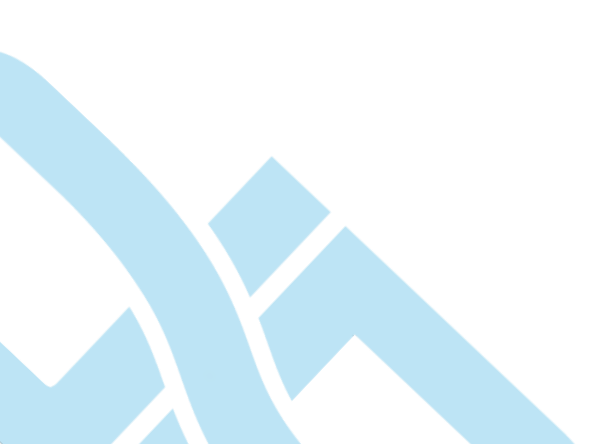

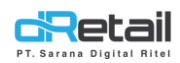

- Jika ingin **membatalkan gratis produk** yang telah ditambahkan, klik tombol – yang terdapat pada setiap produk atau kategori.

| BitArt Labs 🛛 🚍                                                         |                                                           |                                   | HANA HANIFAH, Super Admin -<br>Staff Id : 1644 |
|-------------------------------------------------------------------------|-----------------------------------------------------------|-----------------------------------|------------------------------------------------|
| MENU                                                                    | < Edit Promo Khusus Dision produk dengan jumlah minimal N | Diskon dengan minimal transaksi N | Ball A gratis B                                |
| <ul> <li>Brand</li> <li>Region</li> <li>Branch</li> </ul>               | Ketentuan Promo<br>Nama Promo                             |                                   | *                                              |
| <ul> <li>Staff</li> <li>Group of Discount</li> <li>Warehouse</li> </ul> | promo belibeli<br>Pilih Produk                            | Sebanyak Metode                   |                                                |
| Vehicle     Membership     Menu                                         | by Category                                               | Dan Berlaku Kelipatan             | ▼                                              |
| Inventory     S Cash Activity                                           | Metode Nama Produk/Kategori<br>Bekmi Jowo Suroto          | Sebany<br>3                       | ak 🚽                                           |
| S History Report Analyze                                                | Dan Air Mineral                                           | 3                                 | -                                              |
| Settings     Promo                                                      | Gratis Produk                                             | Sebanyak Metode                   | v •                                            |
| # Plug-in                                                               | March New Produktion                                      | Colores -                         |                                                |
| <ul> <li>Billing</li> <li>Mere</li> </ul>                               | Nenoze Nama Produk/Kategon<br>Air Mineral                 | Setiary<br>1                      |                                                |

### 2. Selanjutnya isi form Waktu Promo,

- isi tanggal awal dan berakhir dari data promo.

| BitArt Labs                    | -                                                                                                    | HANA HANE/AH, Super Admin<br>Staff id : 1644 |
|--------------------------------|----------------------------------------------------------------------------------------------------|----------------------------------------------|
| Dashboard     Company Setu     | < Edit Promo Khusus                                                                                                    |                                              |
| Company Pre     Promo Displ    | Diskon produk dengan jumlah minimal N Diskon dengan minimal transaksi N                                                                                                    | Beil A gratis B                              |
| Brand     Region     Branch    | Ketentuan Promo                                                                                                    | *                                            |
| > Staff<br>> Group of Dis      | Martin Promo                                                                                                    | *                                            |
| Warehouse     Vehicle          |                                                                                                    |                                              |
| 😃 Membership<br>11 Menu        | <ul> <li>Jun → Jun</li> <li>Jun → Jun</li> <li>Inta</li> <li>Robu</li> <li>Kamis</li> </ul>                                                                                                    | Jumat Sabtu                                  |
| Cash Activity                  | 1 2 3 4 5<br>5 7 8 9 10 11 12                                                                                                    |                                              |
| Pintory     Report     Analyze | 13         14         15         10         17         18         10         Maxwell         00.00 PM           20         12         12         12         28         28           727         29         19         10 |                                              |
| Settings     Frame             | Lokasi Promo                                                                                                    | *                                            |

Pilih hari dimana promo akan diberikan.

| BitArt Labs                                               | =   |                                                                         | 🔂 🕀 ·           | HANA HANIFAH, Super Admin -<br>Staff Id : 1644 |
|-----------------------------------------------------------|-----|-------------------------------------------------------------------------|-----------------|------------------------------------------------|
| MENU Dashboard Company Setup                              | :   | < Edit Promo Khusus                                                     |                 |                                                |
| <ul><li>Company Profile</li><li>Promo Display</li></ul>   |     | Diskon produk dengan juntah minimat N Diskon dengan minimat transaksi N | Beli A gratis B |                                                |
| <ul> <li>Brand</li> <li>Region</li> <li>Branch</li> </ul> |     | Ketentuan Promo                                                         |                 | *                                              |
| <ul> <li>Staff</li> <li>Group of Discount</li> </ul>      |     | Waktu Promo                                                             |                 | *                                              |
| <ul><li>&gt; Warehouse</li><li>&gt; Vehicle</li></ul>     |     | 2021-06-00 2021-06-30 2021-06-30                                        |                 |                                                |
| <ul> <li>Membership</li> <li>Menu</li> </ul>              | 1   | Berlata pada Hari<br>Serin Selasa Rabu Kamis Jumat                      | Sabtu           |                                                |
| <ul> <li>Inventory</li> <li>Cash Activity</li> </ul>      | 1   | mingeo Setiap Hari                                                      | J               |                                                |
| <ul><li>History</li><li>Report</li></ul>                  | 1   | Milla 0800 AM Select 0800 PM                                            |                 |                                                |
| <ul><li>Analyze</li><li>Settings</li></ul>                | 1   | Lokasi Promo                                                            |                 | ~                                              |
| × Promo<br>QRIS                                           | New | Cont                                                                    |                 | D Care                                         |
| <ul> <li>Plug-in</li> <li>Billing</li> </ul>              | New |                                                                         |                 |                                                |

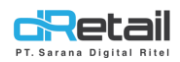

Isi waktu awal dan berakhirnya promo tersebut diberikan.

| BitArt Labs                                                              | =   |                                                                         | <b>1</b>        | HANA HANIFAH, Super Admin ~<br>Staff Id : 1644 |
|--------------------------------------------------------------------------|-----|-------------------------------------------------------------------------|-----------------|------------------------------------------------|
| MENU Dashboard Company Setup                                             | •   | < Edit Promo Khusus                                                     |                 |                                                |
| <ul> <li>Company Profile</li> <li>Promo Display</li> </ul>               |     | Diskon produk dengan jumlah minimal N Diskon dengan minimal transaksi N | Beli A gratis B |                                                |
| <ul> <li>&gt; Brand</li> <li>&gt; Region</li> <li>&gt; Branch</li> </ul> |     | Ketentuan Promo                                                         |                 | *                                              |
| > Staff                                                                  |     | Waktu Promo                                                             |                 | *                                              |
| <ul> <li>Group of Discount</li> </ul>                                    |     | Tanggal Mulai Tanggal Berakhir                                          |                 |                                                |
| <ul> <li>Warehouse</li> </ul>                                            |     | 2021-06-06 🗰 2021-06-30 🗰                                               |                 |                                                |
| <ul> <li>Vehicle</li> </ul>                                              |     |                                                                         |                 |                                                |
| 👛 Membership                                                             | -   | Berlaku pada Harr<br>Senin Selasa Rabu Kamis lumat                      | Sabtu           |                                                |
| 1 Menu                                                                   | -   |                                                                         |                 |                                                |
| Inventory                                                                | -   | minggu Setiap Hari                                                      |                 |                                                |
| \$ Cash Activity                                                         | •   | Jam Mulai                                                               |                 |                                                |
| S History                                                                | -   | Mulai 08:00 AM Selecal 11:59 PM                                         |                 |                                                |
| Report                                                                   | -   | 11:56 PM                                                                |                 |                                                |
| C Analyze                                                                | •   | 11:57 PM                                                                |                 |                                                |
| Settings                                                                 | -   | 11:58 PM                                                                |                 |                                                |
| × Promo                                                                  |     | 11:59 PM                                                                |                 | •                                              |
| # QRIS                                                                   | New | 12:00 AM                                                                |                 |                                                |
| + Plug-in                                                                |     | Con 12:01 AM                                                            |                 | Save                                           |
| Billing                                                                  | New | 12.00 AM                                                                |                 |                                                |

3. Kemudian isi form Lokasi Promo, pilih branch sesuai kebutuhan.

| bioxi c cabs 🔤               |                                                                         | 1 Staff ld : 1644 |
|------------------------------|-------------------------------------------------------------------------|-------------------|
| MENU<br>Dashboard            |                                                                         |                   |
| Company Setup                | < Edit Promo Khusus                                                     |                   |
| Company Profile              | Diskon produk dengan jumlah minimal N Diskon dengan minimal transaksi N | Beli A gratis B   |
| Promo Display                |                                                                         |                   |
| Brand                        |                                                                         |                   |
| Region                       | Ketentuan Promo                                                         | *                 |
| > Branch                     |                                                                         |                   |
| > Staff                      | Waktu Promo                                                             | *                 |
| Group of Discount            |                                                                         |                   |
| Vehicle                      | Lokasi Promo                                                            | *                 |
| Marsharship                  | Search Branch                                                           | Select All        |
| Membership V                 |                                                                         |                   |
| Inventory                    | Demo Testing                                                            |                   |
| S Cash Activity -            | Fasutofudo Testing                                                      |                   |
| History -                    | Game Artist                                                             |                   |
| Report -                     | Goro Arena                                                              |                   |
| 😫 Analyze 👻                  | Gudang A                                                                |                   |
| <ul> <li>Settings</li> </ul> | Gudana B                                                                |                   |
| × Promo                      | Gutan Cimerana                                                          |                   |
| II QRIS New                  |                                                                         |                   |
| + Plug-in                    | - Ho                                                                    |                   |
| Billing New                  | Kasır Water Demo                                                        |                   |
| <b>(1)</b>                   | C Kasir Walter Lut                                                      |                   |
|                              | C Khusus Hana                                                           |                   |
|                              | C Khusus Ppob                                                           |                   |
|                              | Makudarudo                                                              |                   |
|                              | Test Gudang - As                                                        |                   |
|                              |                                                                         |                   |
|                              |                                                                         |                   |
|                              | Cancel                                                                  | Save              |
|                              |                                                                         |                   |

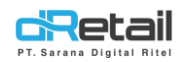

Β.

4. Setelah semua form terisi lengkap, klik tombol save untuk menyimpan data Promo.

| Company Setup                         | < Edit Promo Khusus                                                     |                         |
|---------------------------------------|-------------------------------------------------------------------------|-------------------------|
| Company Profile                       | Diskon produk dengan jumlah minimal N Diskon dengan minimal transaksi N | Beli A gratis B         |
| Promo Display                         |                                                                         |                         |
| > Brand                               |                                                                         |                         |
| > Region                              | Ketentuan Promo                                                         | *                       |
| > Branch                              |                                                                         |                         |
| > Staff                               | Waktu Promo                                                             | ~                       |
| <ul> <li>Group of Discount</li> </ul> |                                                                         |                         |
| > Warehouse                           |                                                                         |                         |
| > Vehicle                             | Lokasi Promo                                                            | *                       |
| Membership -                          | Search Branch                                                           | Select All              |
| Menu 👻                                | _                                                                       |                         |
| Inventory -                           | Demo Testing                                                            |                         |
| Cash Activity -                       | Fasutofudo Testing                                                      |                         |
| History -                             | Game Artist                                                             |                         |
| Report -                              | Goro Arena                                                              |                         |
| Analyze 🔻                             | Gudang A                                                                |                         |
| Settings 👻                            | Gudang B                                                                |                         |
| romo                                  | Gudang Cimareme                                                         |                         |
| RIS New                               |                                                                         |                         |
| lug-in                                |                                                                         |                         |
| iung New                              | kasir Waiter Demo                                                       |                         |
| <b>(1)</b>                            | Kasir Waiter Lut                                                        |                         |
|                                       | C Khusus Hana                                                           |                         |
|                                       | C Khusus Ppob                                                           |                         |
|                                       | Makudarudo                                                              |                         |
|                                       | Test Gudang - As                                                        |                         |
|                                       |                                                                         |                         |
|                                       |                                                                         |                         |
|                                       | Carrot                                                                  | Save 5                  |
|                                       | <b>D</b> I I.                                                           |                         |
|                                       |                                                                         |                         |
| ata Dromo                             | Otomatis klik nama data pron                                            | no selaniutnya akan t   |
|                                       | <b>Ciomacis</b> , kink nama uata prof                                   | no scianjutilya akali t |
| etch tibe ne                          | nromo dengan data yang telah dih                                        | uat sehelumnya Uhah     |
| un cuit uata                          | promo acrigan data yang telah dib                                       | aat Seberanniya. Oban . |

| Dashboard                             |          |                                       |                      |                                   |      |        |              |   |   |          |
|---------------------------------------|----------|---------------------------------------|----------------------|-----------------------------------|------|--------|--------------|---|---|----------|
| Dashboard                             |          |                                       |                      |                                   |      |        |              |   |   |          |
|                                       | *        | <ul> <li>Edit Promo Khusus</li> </ul> |                      |                                   |      |        |              |   |   |          |
| Company Setup                         | *        | C Edit Fromo Kildsus                  |                      |                                   |      |        |              |   |   |          |
| <ul> <li>Company Profile</li> </ul>   |          | Diskon produk den                     | gan jumlah minimal N | Diskon dengan minimal transaksi N |      |        | Beli A grati |   |   |          |
| Promo Display                         |          |                                       |                      |                                   |      |        |              |   |   |          |
| Brand                                 |          |                                       |                      |                                   |      |        |              |   |   |          |
| <ul> <li>Region</li> </ul>            |          | Ketentuan Promo                       |                      |                                   |      |        |              |   |   |          |
| <ul> <li>Branch</li> </ul>            |          | Nama Promo                            |                      |                                   |      |        |              |   |   |          |
| <ul> <li>Staff</li> </ul>             |          | promo belibeli                        |                      |                                   |      |        |              |   |   |          |
| <ul> <li>Group of Discount</li> </ul> |          |                                       |                      |                                   |      |        |              |   |   |          |
| <ul> <li>Warehouse</li> </ul>         |          | Pilih Produk                          |                      | Sebar                             | nyak | Metode |              |   |   |          |
| <ul> <li>Vehicle</li> </ul>           |          |                                       |                      |                                   |      | Dan    | ~            | • |   |          |
| Membership                            | -        | by Cat                                | egory                | Berlaku Kelipatan                 |      |        |              |   |   |          |
| Menu                                  | ÷        |                                       |                      | _                                 |      |        |              |   |   |          |
| Inventory                             | ÷        | Metode                                | Nama Produk/Kategori |                                   |      | ę      | Sebanyak     |   |   |          |
| Cash Activity                         | ÷        |                                       | Bakmi Jowo Suroto    |                                   |      |        |              |   | - |          |
| History                               | ÷        | Dan                                   | Air Minaral          |                                   |      |        |              |   |   |          |
| Report                                | -        | Dun                                   | All Pillon           |                                   |      |        |              |   | - |          |
| Analyze                               | -        |                                       |                      |                                   |      |        |              |   |   |          |
| Settings                              | ÷        | Gratis Produk                         |                      | Sebar                             | iyak | Metode |              |   |   |          |
| Promo                                 |          |                                       |                      |                                   |      | dan    | ~            | • |   |          |
| QRIS                                  | New      |                                       |                      |                                   |      |        |              | _ |   |          |
| Plug-in                               |          |                                       |                      |                                   |      |        |              |   |   |          |
| Billing                               | New      | Metode                                | Nama Produk/Kategori |                                   |      | 5      | Sebanyak     |   |   |          |
|                                       |          |                                       | Air Mineral          |                                   |      |        |              |   | - |          |
|                                       | <u> </u> |                                       |                      |                                   |      |        |              |   |   |          |
|                                       |          |                                       |                      |                                   |      |        |              |   |   |          |
|                                       |          |                                       |                      |                                   |      |        |              |   |   |          |
|                                       |          |                                       |                      |                                   |      |        |              |   |   |          |
|                                       |          | Waktu Promo                           |                      |                                   |      |        |              |   |   |          |
|                                       |          |                                       |                      |                                   |      |        |              |   |   |          |
|                                       |          | Lokasi Promo                          |                      |                                   |      |        |              |   |   |          |
|                                       |          |                                       |                      |                                   |      |        |              |   | _ |          |
|                                       |          | Cancel .                              |                      |                                   |      |        |              |   |   | ED Cours |

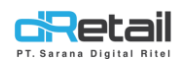

**C. Tombol Deactivate dan Hapus**, akan tampil dan dapat digunakan setelah memberikan tanda centang pada suatu data.

| tArt Labs                            | =   |                 |                                    |                                            |                                                              | A 🔀 -                                                                                                    | HANA HANIFAH, S<br>Staff Id : 1644           | Super Admin -  |
|--------------------------------------|-----|-----------------|------------------------------------|--------------------------------------------|--------------------------------------------------------------|----------------------------------------------------------------------------------------------------|----------------------------------------------|----------------|
| ENU                                  |     |                 |                                    |                                            |                                                              |                                                                                                    |                                              |                |
| Dashboard                            |     | Promo           | Otomatis                           |                                            |                                                              |                                                                                                    |                                              |                |
| Company Setup                        |     | <b>VI TOINC</b> | otomatis                           |                                            |                                                              |                                                                                                    |                                              |                |
| Membership                           | -   |                 |                                    |                                            |                                                              |                                                                                                    |                                              |                |
| Menu                                 | -   |                 |                                    |                                            | Search                                                       |                                                                                                    |                                              |                |
| Inventory                            | -   |                 |                                    |                                            |                                                              |                                                                                                    |                                              |                |
| Cash Activity                        |     |                 |                                    |                                            |                                                              | Deactivate                                                                                                 | Delet                                        | 8              |
| History                              |     |                 | Nama Promo                         | Besar Diskon                               | Tanggal Berlaku 🕴                                            | Hari Berlaku                                                                                               | Jam Berlaku 🕴                                | Status 🕴       |
| Report                               | -   |                 | Beli 50000 Disc 7000               | Rp. 7000.00                                | 19 Apr 2021 - 30 Apr                                         | Senin, Selasa, Rabu, Kamis, Jumat, Sabtu,                                                                  | 8:00 AM - 8:00                               | Aktif          |
| Analyze                              | ÷.  |                 |                                    |                                            | 2021                                                         | Minggu                                                                                                    | PM                                           |                |
|                                      |     |                 |                                    |                                            |                                                              |                                                                                                    |                                              |                |
| Settings                             |     |                 | Beli 5 Diskon 5                    | 5.00 %                                     | 19 Apr 2021 - 30 Apr<br>2021                                 | Senin, Selasa, Rabu, Kamis, Jumat, Sabtu,<br>Minggu                                                        | 8:00 AM - 8:00<br>PM                         | Aktif          |
| Settings<br>Promo                    |     |                 | Beli 5 Diskon 5                    | 5.00 %                                     | 19 Apr 2021 - 30 Apr<br>2021                                 | Senin, Selasa, Rabu, Kamis, Jumat, Sabtu,<br>Minggu                                                        | 8:00 AM - 8:00<br>PM                         | Aktif          |
| Settings<br>Promo<br>QRIS            | New |                 | Beli 5 Diskon 5<br>Beli 8 Gratis 2 | 5.00 %<br>Brownies / Strawberry<br>1234, 2 | 19 Apr 2021 - 30 Apr<br>2021<br>19 Apr 2021 - 30 Apr<br>2021 | Senin, Selasa, Rabu, Kamis, Jumat, Sabtu,<br>Minggu<br>Senin, Selasa, Rabu, Kamis, Jumat, Sabtu,<br>Minggu | 8:00 AM - 8:00<br>PM<br>8:00 AM - 8:00<br>PM | Aktif          |
| Settings<br>Promo<br>QRIS<br>Plug-in | New |                 | Beli 5 Diskon 5<br>Beli 8 Gratis 2 | 5.00 %<br>Brownies / Strawberry<br>1234, 2 | 19 Apr 2021 - 30 Apr<br>2021<br>19 Apr 2021 - 30 Apr<br>2021 | Senin, Selasa, Rabu, Kamis, Jumat, Sabtu,<br>Minggu<br>Senin, Selasa, Rabu, Kamis, Jumat, Sabtu,<br>Minggu | 8:00 AM - 8:00<br>PM<br>8:00 AM - 8:00<br>PM | Aktif<br>Aktif |

 Tombol Deactivate digunakan untuk menonaktifkan suatu data promo.
 Setelah menekan tombol dan melakukan konfirmasi maka status data promo akan berubah menjadi non-aktif.

|  | Dashboard     Company Setup                     | 1   | < Promo     | Otomatis             |                                  |                              |                                                     |                      |           |
|--|-------------------------------------------------|-----|-------------|----------------------|----------------------------------|------------------------------|-----------------------------------------------------|----------------------|-----------|
|  | 11 Menu                                         | ÷   |             |                      |                                  | Search                       |                                                     |                      |           |
|  | Inventory     Cash Asthulture                   |     |             | Nama Promo           | Besar Diskon                     | Tanggal Berlaku 💧            | Hari Berlaku 0                                      | Jam Berlaku 🕴        | Status 0  |
|  | <ul><li>Cash Activity</li><li>History</li></ul> | 2   | 0           | Beli 50000 Disc 7000 | Rp. 7000.00                      | 19 Apr 2021 - 30 Apr<br>2021 | Senin, Selasa, Rabu, Kamis, Jumat, Sabtu,<br>Minggu | 8:00 AM - 8:00<br>PM | Aktif     |
|  | Report                                          |     | 0           | Beli 5 Diskon 5      | 5.00 %                           | 19 Apr 2021 - 30 Apr<br>2021 | Senin, Selasa, Rabu, Kamis, Jumat, Sabtu,           | 8:00 AM - 8:00       | Aktif     |
|  | Anatyze     Settings                            | -   | 0           | Beli 8 Gratis 2      | Brownies / Strawberry<br>1234, 2 | 19 Apr 2021 - 30 Apr<br>2021 | Senin, Selasa, Rabu, Kamis, Jumat, Sabtu,<br>Minggu | 8:00 AM - 8:00<br>PM | Non Aktif |
|  | Promo                                           | New | Showing 1 t | o 3 of 3 entries     |                                  |                              |                                                     |                      | 1         |
|  | + Plug-in                                       |     |             |                      |                                  |                              |                                                     |                      |           |
|  | Billing                                         | New |             |                      |                                  |                              |                                                     |                      |           |

- **Tombol Hapus** dapat digunakan untuk menghapus suatu data promo. Setelah menekan tombol dan melakukan konfirmasi maka data promo akan terhapus.

| Art Labs                                                             | =    |          |                                                                            |                                                                              |                                                                                                    |                                                                                                    | Staff Id : 1644                                                                                                    | Juper Aurili                   |
|----------------------------------------------------------------------|------|----------|----------------------------------------------------------------------------|------------------------------------------------------------------------------|----------------------------------------------------------------------------------------------------|----------------------------------------------------------------------------------------------------|----------------------------------------------------------------------------------------------------|--------------------------------|
| ENU                                                                  |      |          |                                                                            |                                                                              |                                                                                                    |                                                                                                    |                                                                                                    |                                |
| Dashboard                                                            |      | Promo    | Otomatic                                                                   |                                                                              |                                                                                                    |                                                                                                    |                                                                                                    |                                |
| Company Setup                                                        |      | (TTOILIO | Otomatis                                                                   |                                                                              |                                                                                                    |                                                                                                    |                                                                                                    |                                |
| Membership                                                           | -    |          |                                                                            |                                                                              |                                                                                                    |                                                                                                    |                                                                                                    |                                |
| Menu                                                                 | -    |          |                                                                            |                                                                              | Search                                                                                                    |                                                                                                    |                                                                                                    |                                |
| Inventory                                                            | -    |          |                                                                            |                                                                              |                                                                                                    | 100000                                                                                                    |                                                                                                    |                                |
| Cash Activity                                                        | 1.00 |          |                                                                            |                                                                              |                                                                                                    | Deactivate                                                                                                    | Delet                                                                                                    | •                              |
| Cash Acuvity                                                         |      |          |                                                                            |                                                                              |                                                                                                    |                                                                                                    |                                                                                                    |                                |
| History                                                              | -    |          | Nama Promo                                                                 | Besar Diskon                                                                 | Tanggal Berlaku 🕴                                                                                                    | Hari Berlaku                                                                                                    | 🕴 Jam Berlaku 🕴                                                                                                    | Status                         |
| History<br>Report                                                    | •    |          | Nama Promo                                                                 | Besar Diskon                                                                 | Tanggal Berlaku 🕴<br>19 Apr 2021 - 30 Apr                                                                                                    | Hari Berlaku<br>Senin, Selasa, Rabu, Kamis, Jumat, Sabtu,                                                                                                    | <ul> <li>Jam Bertaku Ø</li> <li>8:00 AM - 8:00</li> </ul>                                                                                                    | Status Aktif                   |
| History<br>Report<br>Analyze                                         | •    |          | Nama Promo 🌼<br>Beli 50000 Disc 7000                                       | Besar Diskon Ø                                                               | Tanggal Berlaku 0<br>19 Apr 2021 - 30 Apr<br>2021                                                                                                    | Hari Bertaku<br>Senin, Selasa, Rabu, Kamis, Jumat, Sabtu,<br>Minggu                                                                                                    | <ul> <li>Jam Berlaku</li> <li>8:00 AM - 8:00<br/>PM</li> </ul>                                                                                                | Status 4                       |
| History<br>Report<br>Analyze<br>Settings                             |      |          | Nama Promo 0<br>Beli 50000 Disc 7000<br>Beli 5 Diskon 5                    | Besar Diskon 0<br>Rp. 7000.00<br>5.00 %                                      | Tanggal Berlaku         ∅           19 Apr 2021 - 30 Apr<br>2021         30 Apr<br>2021           19 Apr 2021 - 30 Apr<br>2021         30 Apr                                                                                                    | Hari Bertaku<br>Senin, Selasa, Rabu, Kamis, Jumat, Sabtu,<br>Minggu<br>Senin, Selasa, Rabu, Kamis, Jumat, Sabtu,<br>Minggu                                                        | <ul> <li>Jam Berlaku</li> <li>8:00 AM - 8:00<br/>PM</li> <li>8:00 AM - 8:00<br/>PM</li> </ul>                                                                 | Status (<br>Aktif<br>Aktif     |
| History<br>Report<br>Analyze<br>Settings<br>Promo                    |      |          | Nama Promo 🎄<br>Beli 50000 Disc 7000<br>Beli 5 Diskon 5                    | Besar Diskon   Rp. 7000.00  5.00 %  Brownies / Strawherry                    | Tanggal Berlaku         Image: Constraint of the second second secon | Hari Bertaku<br>Senin, Selasa, Rabu, Kamis, Jumat, Sabtu,<br>Minggu<br>Senin, Selasa, Rabu, Kamis, Jumat, Sabtu,<br>Minggu<br>Senin, Selasa, Rabu, Kamis, Jumat, Sabtu,           | Jam Bertaku         Image: Second state           8:00 AM - 8:00<br>PM         Image: Second state           8:00 AM - 8:00<br>PM         Image: Second state | Status 4<br>Aktif<br>Aktif     |
| History<br>Report<br>Analyze<br>Settings<br>Promo<br>QRIS            |      |          | Nama Promo 0<br>Beli 50000 Disc 7000<br>Beli 5 Diskon 5<br>Beli 8 Gratis 2 | Besar Diskon ()<br>Rp. 7000.00<br>5.00 %<br>Brownies / Strawberry<br>1234, 2 | Tanggal Berlaku         Image: Constraint of the second second secon | Hari Bertaku<br>Senin, Selasa, Rabu, Kamis, Jumat, Sabtu,<br>Minggu<br>Senin, Selasa, Rabu, Kamis, Jumat, Sabtu,<br>Minggu                                                        | Jam Bertaku Ø           8:00 AM - 8:00<br>PM           8:00 AM - 8:00<br>PM           8:00 AM - 8:00<br>PM           8:00 AM - 8:00<br>PM                     | Status Aktif<br>Aktif<br>Aktif |
| History<br>Report<br>Analyze<br>Settings<br>Promo<br>QRIS<br>Plug-in |      |          | Nama Promo 🔮<br>Beli 50000 Disc 7000<br>Beli 5 Diston 5<br>Beli 8 Gratis 2 | Besar Diskon ()<br>Rp. 7000.00<br>5.00 %<br>Brownies / Strawberry<br>1234, 2 | Tanggal Bertaku         Image: Constraint of the second second secon | Hari Bertaku<br>Senin, Selasa, Rabu, Kamis, Jumat, Sabtu,<br>Minggu<br>Senin, Selasa, Rabu, Kamis, Jumat, Sabtu,<br>Minggu<br>Senin, Selasa, Rabu, Kamis, Jumat, Sabtu,<br>Minggu | Jam Bertaku         I           B:00 AM - 8:00<br>PM         PM           B:00 AM - 8:00<br>PM         PM           B:00 AM - 8:00<br>PM         PM           | Status Aktif<br>Aktif<br>Aktif |

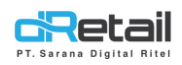

### 1.2 Menggunakan Promo Otomatis pada Aplikasi dRetail

Setelah mengatur data promo pada website back office, data promo ini dapat digunakan pada tablet kasir dengan branch yang telah dipilih. Langkah-langkah menggunakan promo otomatis akan dijelaskan sebagai berikut.

### A. Beli A Gratis B

Promo ini akan tampil dan dapat digunakan ketika suatu item pembelian tercapai dan sesuai dengan data promo yang telah diatur sebelumnya pada website back office.

### Langkah kegiatan:

- **1.** Login pada Aplikasi dRetail.
- 2. Pilih metode pemesanan dan masukkan item pesanan. Sebagai contoh akan diberikan promo gratis 1 air mineral jika melakukan pembelian 3 Bakmi Jowo Suroto berlaku kelipatan dan 3 air mineral dengan berlaku kelipatan.
  - Jika pembelian tidak mencapai ketentuan yang ditentukan maka promo tidak dapat digunakan.

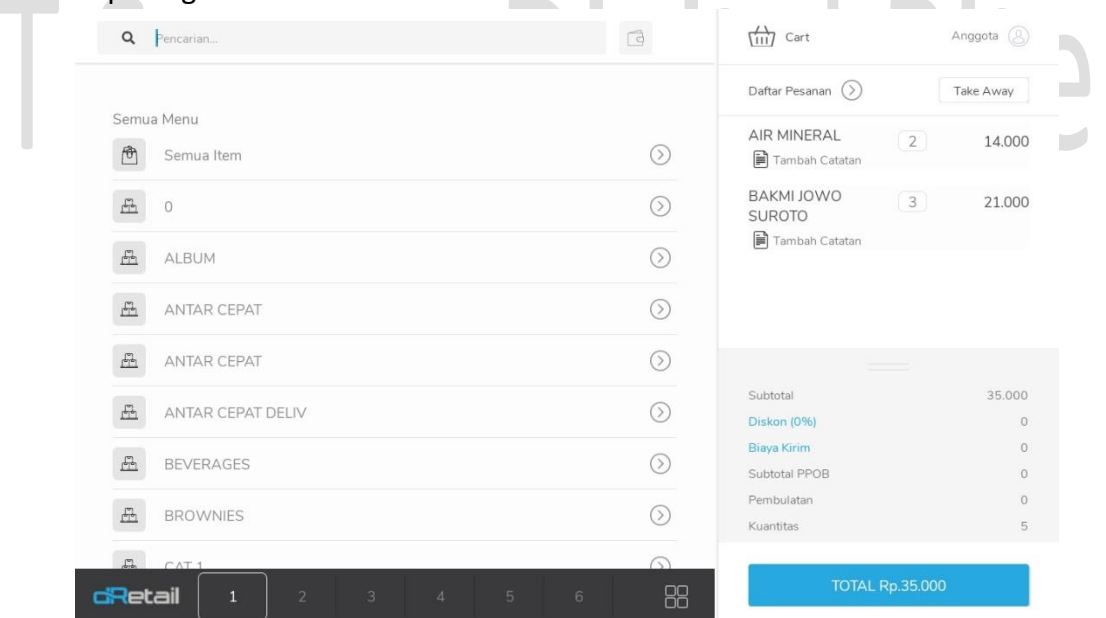

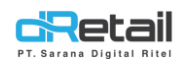

- Ketika pembelian telah mencapai ketentuan yang telah ditetapkan maka promo akan otomatis terpasang dan dapat digunakan. Kemudian lanjutkan proses pembayaran hingga selesai.

| Q Pencarian       | G          | (11) Cart               | Anggota 🛞   |
|-------------------|------------|-------------------------|-------------|
|                   |            | Daftar Pesanan 🚫        | Take Away   |
| Semua Menu        |            | AIR MINERAL             | Gratis      |
| 🕅 Semua Item      | $\odot$    | promo belibeli          | Gruis       |
| <u>F</u> 0        | $\bigcirc$ | AIR MINERAL             | 3 21.000    |
| ALBUM             | $\odot$    | BAKMI JOWO<br>SUROTO    | 21.000      |
| ANTAR CEPAT       | $\bigcirc$ | Tambah Catatan          |             |
| ANTAR CEPAT       | $\odot$    |                         |             |
| ANTAR CEPAT DELIV | $\bigcirc$ | Subtotal<br>Diskon (0%) | 42.000<br>0 |
|                   | 0          | Biaya Kirim             | 0           |
| E BEVERAGES       | $\bigcirc$ | Subtotal PPOB           | 0           |
| A BROWNIES        | $\odot$    | Pembulatan<br>Kuantitas | 0<br>6      |
|                   | 88         | TOTAL Rp.42             | 2.000       |

- Untuk data promo dengan **mengaktifkan tombol berlaku kelipatan**, ketika pembelian mencapai kelipatan yang telah ditentukan maka promo akan otomatis terpasang dan dapat digunakan.
  - Untuk data promo yang **tidak diaktifkan tombol berlaku kelipatan**, ketika pembelian melampaui batas dari jumlah promo yang ditentukan maka promo tidak dapat digunakan.

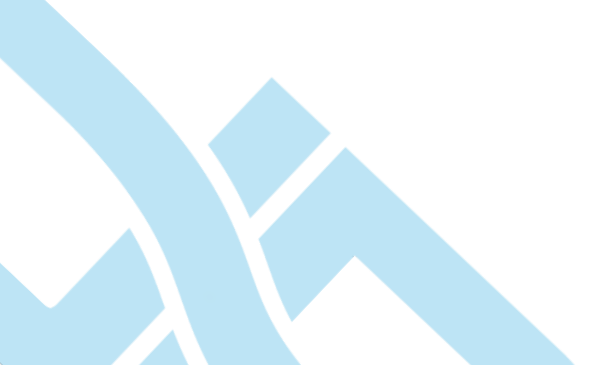